# brother

#### DX DX LABEL TAPE

เครื่องพิมพ์ฉลาก

QL-810W/820NWB คู่มือการติดตั้งเครื่องอย่างง่าย (ภาษาไทย)

# brother

พิมพ์ในประเทศจีน D00S5A001

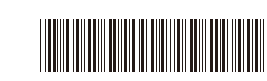

# 

# เครื่องพิมพ์ฉลาก

# QL-810W/820NWB คู่มือการติดตั้งเครื่องอย่างง่าย (ภาษาไทย)

ขอบคุณที่เลือกชื้อผลิตภัณฑ์ QL-810W/820NWB!

้โปรดอ่าน "คู่มือเกี่ยวกับความปลอดภัยของผลิตภัณฑ์″ ก่อน จากนั้นจึงอ่าน "คู่มือการติดตั้งเครื่องอย่างง่าย″ ฉบับนี้ เพื่อศึกษาขั้นตอนการตั้งค่าเครื่องอย่างถูกต้อง เมื่ออ่านคู่มือนี้จบแล้ว ให้เก็บคู่มือนี้ไว้ในที่ปลอดภัย

🌔 หมายเหตุ

- เนื้อหาในเอกสารนี้อาจมีการเปลี่ยนแปลงโดยไม่ต้องแจ้งให้ทราบล่วงหน้า
- ห้ามทำช้ำหรือผลิตเนื้อหาในเอกสารนี้ทั้งหมดหรือบางส่วนขึ้นใหม่โดยไม่ได้รับอนุญาด รุ่นอาจแตกต่างกันไปตามประเทศของคุณ

้สำหรับคำถามที่พบบ่อย การแก้ไขปัญห<sup>้</sup>า การดาวน์โหลดซอฟด์แวร์และคู่มือ โปรดเยี่ยมชมที่ <u>support.brother.com</u>

สำหรับการดาวน์โหลดและติดตั้งไดรเวอร์ ซอฟต์แวร์และคู่มือของเครื่องพิมพ์ให้ไปที่ เว็บไซต์ของเรา

## install.brother

สำหรับข้อมูลเพิ่มเติมเกี่ยวกับการติดตั้งไดรเวอร์และซอฟต์แวร์ ให้ดูที่ "การติดตั้ง ชอฟต์แวร์และไดรเวอร์เครื่องพิมพ์ลงในคอมพิวเตอร์″

## คู่มือที่ใช้อ้างอิงได้

ดู่มือเกี่ยวกับความปลอดภัยของผลิตภัณฑ์

้ คู่มื<sup>้</sup>อฉบับนี้ประกอบด้วยข้อมูลด้านความปลอดภัย ซึ่งจะต้องอ่านก่อนเริ่มใช้เครื่องพิมพ์

∎้ คู่มือการติดตั้งเครื่องอย่ำงง่าย (ฉบับนี้)

คู่มือฉบับนี้ประกอบด้วยข้อมูลพื้นฐานเกี้ยวกับก<sup>้</sup>ารใช้งานเครื่องพิมพ์นี้ พร้อมด้วยคำแนะนำในการแก้ไขปัญหาโดยละเอียด ■ **คู่มือสำหรับผู้ใช้** 

้คู่มื<sup>้</sup>อฉบับนี้จะจัดเก็บอยู่ภายในโฟลเดอร์ "Brother Manual″ (คู่มือของบราเดอร์) ที่สร้างขึ้นบนเดสก์ท็อปของ คอมพิวเตอร์ของคุณภายหลังการดาวน์โหลดตัวดิดตั้งจาก <u>install.brother</u>

้คู่มือฉบับนี้ประกอบด้วยข้อมูลเพิ่มเดิมเกี่ยวกับการตั้งค่าและการใช้งาน เคล็ดลับการแก้ไขปัญหา และคำแนะนำการ บำรุงรักษาสำหรับเครื่องพิมพ์นี้

นอกจากนี้ คุณยังสามารถดาวน์โหลดคู่มือแต่ละฉบับได้จาก Brother Solutions Center

เยี่ยมชม Brother Solutions Center ได้ที่ <u>support.brother.com</u> และคลิกที่คู่มือบนหน้าอุปกรณ์รุ่นที่คุณใช้เพื่อดาวน์ โหลดคู่มือฉบับอื่น ๆ

# แอปพลิเคชันสำหรับคอมพิวเตอร์ที่มีให้บริการ

| แอปพลิเคชัน                                  | คุณลักษณะ                                                                                                    | ระบบปฏิบัติการ                | การเชื่อมต่อ                                                                                       | ข้อมูลอ้างอิง                                                                                       |
|----------------------------------------------|----------------------------------------------------------------------------------------------------|-------------------------------|----------------------------------------------------------------------------------------------------|----------------------------------------------------------------------------------------------------|
| P-touch Editor                               | ชอฟด์แวร์การสร้างฉลากสำหรับเครื่องคอมพิวเตอร์<br>แอปพลิเคชันนี้มาพร้อมกับเครื่องมือวาดรูปในด้วที่ช่วยให้<br>คุณพิมพ์ฉลากในแบบของคุณเองได้หลากหลาย มีการ<br>จัดวางที่หลากหลายพร้อมข้อความในแบบอักษรและรูป<br>แบบต่าง ๆ กรอบภาพ ภาพที่น่าเข้ามา บาร์โค้ดและ<br>อื่น ๆ อีกมากมาย<br>ต้องติดตั้งแอปพลิเคชัน P-touch Editor และไดรเวอร์<br>เครื่องพิมพ์ก่อน ( <u>install.brother</u> ) สำหรับข้อมูลเพิ่ม<br>เดิม ดูที่ "การติดตั้งซอฟต์แวร์และไดรเวอร์เครื่องพิมพ์<br>ลงในคอมพิวเตอร์" ดูที่ "คู่มือสำหรับผู้ใช่" สำหรับคำ<br>แนะนำในการใช่งาน P-touch Editor | Windows <sup>®</sup> /<br>Mac | Wi-Fi / USB / เครือข่าย<br>แบบใช้สาย<br>(QL-820NWB เท่านั้น)/<br>Bluetooth<br>(QL-820NWB เท่านั้น) | ดูที่ ∿10. การพิมพ์ด้วยเครื่อง<br>คอมพิวเดอร์ (P-touch<br>Editor)″                                  |
| P-touch Editor<br>Lite (QL-810W<br>เท่านั้น) | ชอฟด์แวร์การสร้างฉลากสำหรับเครื่องคอมพิวเตอร์ เมื่อ<br>ใช้ P-touch Editor Lite คุณไม่จำเป็นต้องดิดตั้งแอปพลิ<br>เคชันหรือไดรเวอร์เครื่องพิมพ์อื่นใด การพิมพ์นั้น<br>สามารถทำได้เพียงแค่เชื่อมต่อสาย USB<br>แอปพลิเคชันนี้ช่วยให้คุณสร้างและพิมพ์ฉลากแบบ<br>เรียบง่ายที่มีข้อความ กรอบภาพ และรูปภาพ                                                                                                    | Windows <sup>®</sup>          | USB                                                                                                | ດູທີ່ "11. การพิมพ์ด้วยเครื่อง<br>คอมพิวเดอร์ (P-touch Editor<br>Lite สำหรับ QL-810W เท่า<br>นั้น)″ |

สำหรับข้อมูลเพิ่มเดิม ให้ดูที่ "คู่มือสำหรับผู้ใช้″

# แอปพลิเคชันสำหรับอุปกรณ์เคลื่อนที่ที่มีให้บริการ

| แอปพลิเคชัน                | คุณลักษณะ                                                                                                    | อุปกรณ์เคลื่อนที่                                               | การเชื่อมต่อ               | ข้อมูลอ้างอิง                                       |
|----------------------------|----------------------------------------------------------------------------------------------------|-----------------------------------------------------------------|----------------------------|-----------------------------------------------------|
| Brother<br>iPrint&Label    | สร้างและพิมพ์ฉลากโดยการใช้แม่แบบบนสมาร์ทโฟน แท็บเล็ด หรือ<br>อุปกรณ์เคลื่อนที่อื่นๆ โดยดรงไปที่เครื่องพิมพ์ของคุณ                                                       | Apple iPhone /<br>iPad /<br>iPod touch หรือ<br>อุปกรณ์ Android™ | Wireless Direct /<br>Wi-Fi | ดูที่ "12. การ<br>พิมพ์โดยใช้<br>อุปกรณ์เคลื่อนที่″ |
| Mobile Transfer<br>Express | ให้คุณใช้อุปกรณ์เคลื่อนที่เพื่อดาวน์โหลดฐานข้อมูลและข้อมูล<br>ฉลาก ซึ่งสร้างบนคอมพิวเตอร์โดยใช้ P-touch Editor และบันทึกบน<br>บริการคลาวด์และส่งไปยังเครื่องพิมพ์ของคุณ |                                                                 |                            |                                                     |

## 1. การแกะกล่องเครื่องพิมพ์

ตรวจสอบอุปกรณ์ที่มีอยู่ในกล่องว่ามีครบถัวนดังต่อไปนี้ก่อนเริ่มใช้งานเครื่องพิมพ์ หากมีชิ้นใดขาดหายไปหรือชำรุด โปรดดิดต่อตัวแทนจำหน่ายผลิตภัณฑ์บราเดอร์

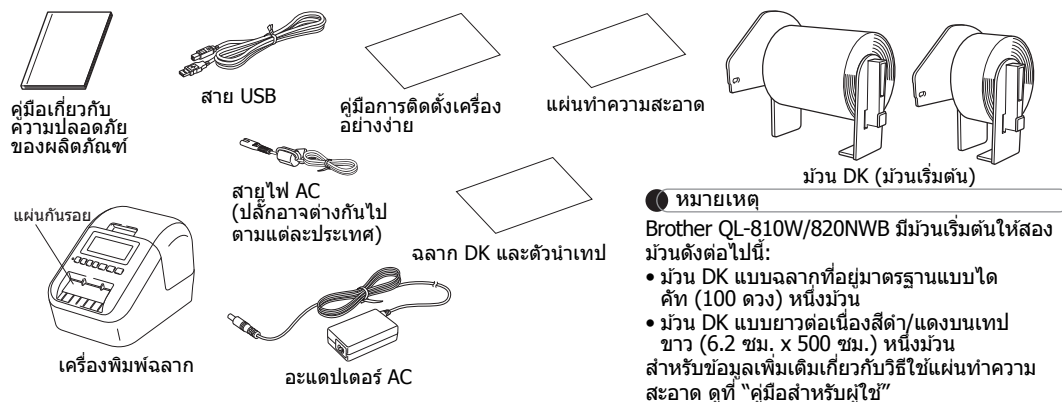

# 2. รายละเอียดชิ้นส่วน

ป่มเลื่อนกระดาษ์

ป่ม WPS

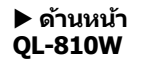

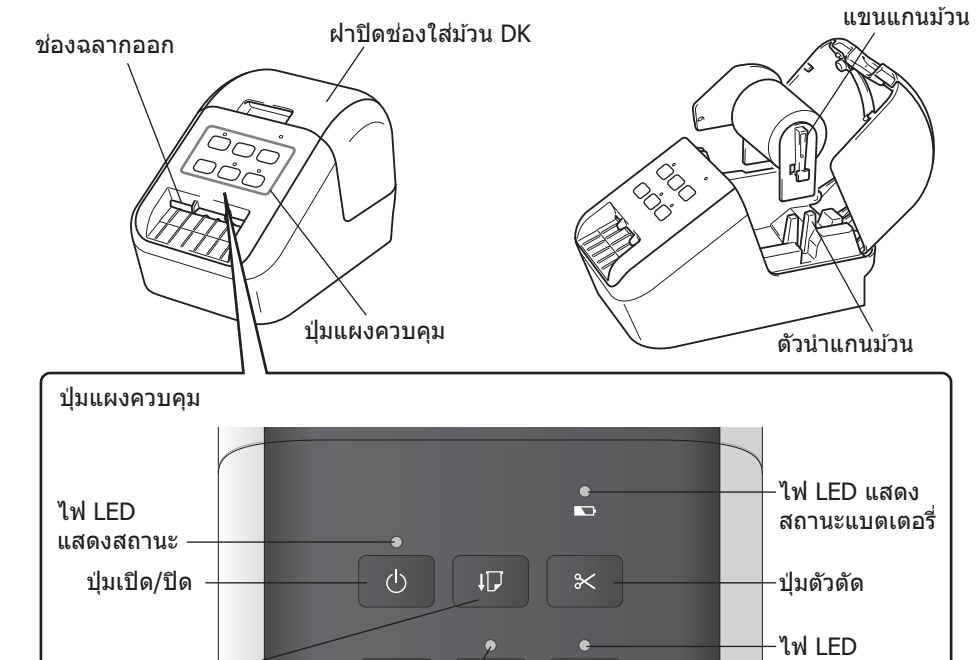

 $\hat{\phantom{a}}$ 

WPS

ไฟ LED แสดงสถานะ Wi-Fi

Editor Lite

ป่ม Wi-Fi

แสดงสถานะ

Editor Lite

ป่ม Editor Lite

# 2. รายละเอียดชิ้นส่วน (ต่อ)

#### ▶ ด้านหน้า

#### QL-820NWB

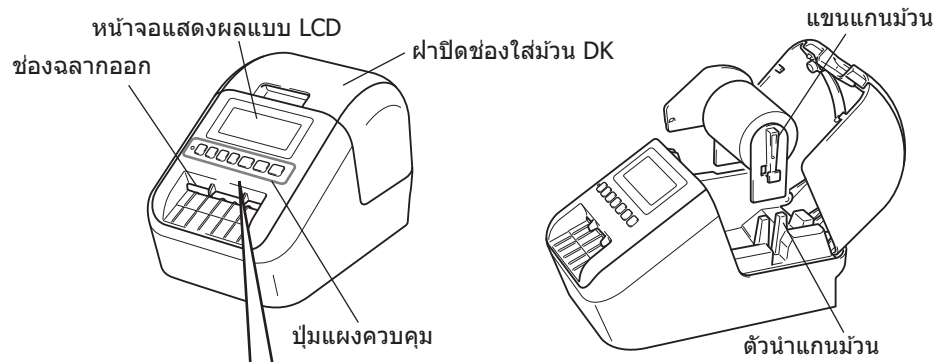

#### ปุ่มบนหน้าจอแสดงผลแบบ LCD และแผงควบคุม

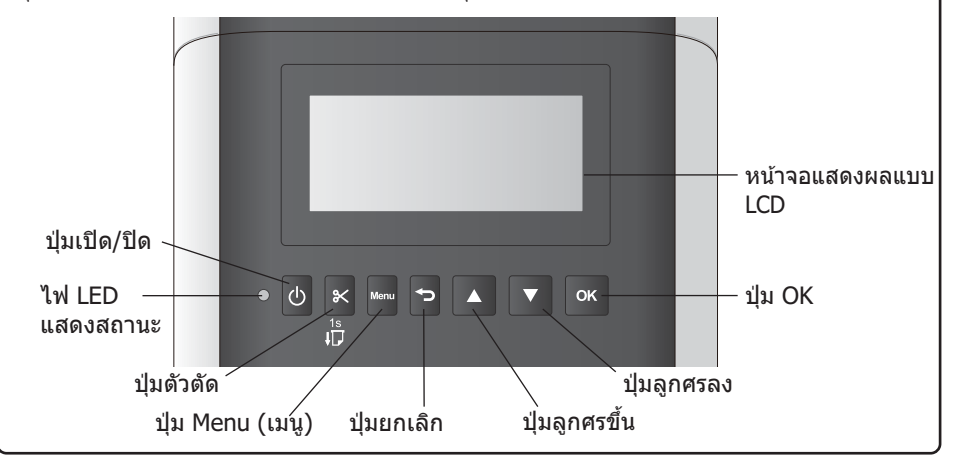

#### 🌔 หมายเหตุ

กดปุ่มตัวตัดค้างไว้เพื่อป้อนกระดาษ (สำหรับ QL-820NWB)

## ▶ ด้านหลัง

# **QL-810W**

ิพอร์ต USB

# QL-820NWB

พอร์ด LAN ช่องด่อ USB พอร์ด USB

# 3. การติดตั้งม้วน DK

. ตรวจสอบให้แน่ใจว่าเครื่องพิมพปิดอยู่ จับที่ด้านหน้าเครื่อง พิมพ์ และยกฝาปิดช่องใส่ม้วน DK ขึ้นเพื่อเปิด ดึงแผ่นกันรอยที่ อยู่ในช่องฉลากออกออกไป

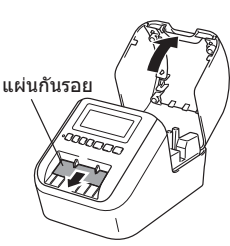

#### 🚺 สิ่งสำคัญ

ห้ามทิ้งแผ่นกันรอย

 เมื่อไม่ใช้งานเครื่องพิมพ์ ให้ยกฝาปิดช่องใส่ม้วน DK ขึ้นและถอดม้วน DK ออกจากด้านในเครื่องพิมพ์ จากนั้นใส่ แผ่นกันรอยเข้าไปในช่องฉลากออกเพื่อรักษาเครื่องพิมพ์ให้มีคุณภาพการพิมพ์ที่ดีอยู่เสมอ

- 2 หลังจากนำวัสดุป้องกันออกไปแล้ว ให้วางม้วน DK ลงในตัวนำ แกนม้วน
  - ดรวจสอบให้แน่ใจว่าแขนแกนม้วนสอดเข้าไปในดัวนำแกนม้วนอย่าง แน่นหนาแล้ว
  - ตรวจสอบให้แน่ใจว่าตัวตรึง 1 เลื่อนเข้าไปในรอยบากของเครื่องพิมพ์

## **3** ดึงม้วน DK ผ่านเครื่องพิมพ์

- จัดเรียงขอบของม้วน DK ให้ตรงกับมุมขวาบนของช่องฉลากออก
- ใส่ฉลากขึ้นแรกลงในช่องเสียบภายในช่อง
- ดันฉลากผ่านช่องฉลากออกจนกว่าส่วนปลายจะถึงตำแหน่งที่ทำ เครื่องหมายไว้ ดังที่แสดง

#### 4 ปิดฝาปิดช่องใส่ม้วน DK

เมื่อคุณกดปุ่มเปิด/ปิดเครื่อง (小) เพื่อเปิดเครื่องพิมพ์ ปลายม้วน DK จะจัดเรียงตำแหน่งโดยอัตโนมัติ

## 🚺 สิ่งสำคัญ

- ห้ามทิ้งฉลากที่พิมพ์แล้วไว้ในเครื่องพิมพ์ การทำเช่นนั้นจะทำให้ฉลากติดขัดได้
- เมื่อไม่ใช้งาน ให้ปิดฝาปิดช่องใส่ม้วน DK เพื่อป้องกันฝุ่นและเศษตะกอนต่างๆ สะสมภายในเครื่องพิมพ์

#### 🌔 หมายเหตุ

กดปุ่มตัวตัดนานหนึ่งวินาทีเพื่อป้อนเทปโดยอัตโนมัติ (สำหรับ QL-820NWB)

# 4. การเชื่อมต่อแหล่งจ่ายไฟ

เชื่อมต่อสายไฟเข้ากับเครื่องพิมพ์ จากนั้นจึงเสียบปลั๊ก สายไฟเข้ากับเด้ารับไฟฟ้า สามารถใช้ PA-BU-001 (ชุดแบดเตอรี่เสริม) ได้เช่นกัน

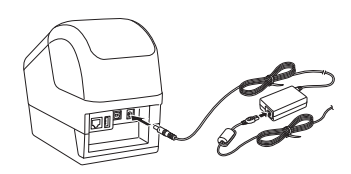

# 5. การใช้งานชุดแบตเตอรี่ (มีแบตเตอรี่ลิเธียมไอออนแบบชาร์จได้มาให้)

#### ▶ การชาร์จชุดแบตเตอรี่

#### 🌔 หมายเหตุ

- ชาร์จุชุดแบตเตอรี่ให้เต็มก่อนใช้งาน
- อาจใช้เวลาถึง 2.5 ชั่วโมงในการชาร์จชุดแบตเตอรี่จนเต็ม
- 1 ดรวจสอบให้แน่ใจว่าชุดแบตเตอรี่ถูกติดดั้งไว้ในเครื่องพิมพ์

## 2 ใช้อะแดปเตอร์ AC และสายไฟ AC ในการเสียบเครื่องพิมพ์กับเต้ารับไฟฟ้า

กดปุ่ม () (เปิด/ปิด) เพื่อเปิดใช้งานเครื่องพิมพ์ ถ้าเครื่องไม่ได้เปิดอยู่แล้ว สำหรับ QL-810W ไฟ LED แสดงสถานะแบตเตอรี่ ኲา สีส้มจะติดขึ้นในระหว่างการชาร์จ และจะดับลงเมื่อชาร์จ ชุดแบตเตอรี่จนเต็ม

ส่ำหรับ QL-820NWB กำลังของแบตเตอรี่จะแสดงบนหน้าจอแสดงผลแบบ LCD

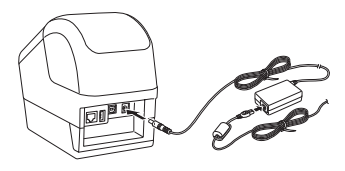

#### 🌔 หมายเหตุ

ถึงแม้ว่าการชาร์จจะหยุดลงเมื่อใช้เครื่องพิมพ์ทำการพิมพ์ ป้อน หรือทำงานอื่น การชาร์จจะเริ่มอีกครั้งโดยอัตโนมัติหลัง จากการทำงานเสร็จสิ้นลงหากยังชาร์จไฟไม่เสร็จสมบูรณ์

#### 🕨 การหยุดชาร์จชุดแบตเตอรี่

์เมื่อต้องการหยุดชาร์จชุดแบตเตอรี่ ให้ถอดอะแดปเตอร์ AC ออก

#### หมายเหตุเกี่ยวกับการใช้ชุดแบตเตอรี่

- ชาร์จชุดแบตเตอรี่ให้เต็มก่อนใช้งาน ห้ามใช้งานจนกว่าจะชาร์จจนเด็ม
- การชาร์จแบตเตอรี่ต้องดำเนินการในสภาพแวดล้อมที่มีอุณหภูมิระหว่าง 10 °C และ 35 °C มิฉะนั้นชุดแบตเตอรี่จะไม่ชาร์จ หากการชาร์จ หยุดลงเนื่องจากอุณหภูมิของสภาพแวดล้อมต่ำหรือสูงเกินไป ให้วางเครื่องพิมพ์ไว้ที่อุณหภูมิระหว่าง 10 °C และ 35 °C แล้วลองชาร์จใหม่ อีกครั้ง
- หากใช้เครื่องพิมพ์ในการพิมพ์ ป้อน หรือทำงานอื่นๆ ในขณะที่มีทั้งแบดเดอรี่ดิดตั้งอยู่และมีอะแดปเตอร์ AC เชื่อมต่ออยู่ การชาร์จอาจหยุด ลงแม้ว่าแบดเดอรี่จะยังชาร์จไม่เด็มก็ดาม เมื่อเครื่องพิมพ์หยุดการทำงาน แบดเดอรี่จะยังคงชาร์จต่อไป

#### ลักษณะของชุดแบตเตอรี่

เพื่อที่จะได้รับประสิทธิภาพสูงสุดและพลังงานที่ยาวนานที่สุดจากชุดแบตเตอรี่:

- ห้ามใช้บานชื่อเก็บชุดแบดแอสรี่ไว้ในที่ที่มีอุณหภูมิสูงหรือต่ำมากจนเกิบไป เนื่องจากแบดเดอรี่อาจจะคายประจุเร็วยิ่งกว่าเดิม เหตุการณ์นี้ อาจเกิดขึ้นเมื่อใช้ชุดแบตเดอรี่ไดยที่ชาร์จไว้มากแล้ว (ชาร์จแล้ว 90% ขึ้นไป) ในสถานที่ที่มีอุณหภูมิสูงจัด
- ถอดชุดแบตเตอรื่ออกเมื่อต้องการจัดเก็บเครื่องพิมพ์ไว้เป็นเวลานาน
- จัดเก็บชุดแบตเตอรี่ที่เหลือพลังงานต่ำกว่า 50% ไว้ในที่ที่แห้งและเย็นโดยไม่สัมผัสโดนแสงอาทิตย์โดยตรง
- ชาร์จชุดแบตเตอรี่ซ้ำทุกๆ หกเดือน ในกรณีที่เก็บแบตเตอรี่ไว้เป็นเวลานาน
- หากคุณสัมผัสส่วนใดๆ ของเครื่องพิมพ์ ในขณะที่ชุดแบดเดอรี่กำลังชาร์จอยู่ ส่วนดังกล่าวของเครื่องพิมพ์อาจรู้สึกอุ่น นี่เป็นลักษณะ ปกติ และสามารถใช้งานเครื่องพิมพ์ได้อย่างปลอดภัย อย่างไรก็ตาม ถ้าเครื่องพิมพ์รอนจัด ให้หยุดใช้งานทันที

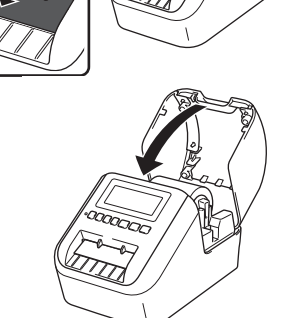

# 6. การติดตั้งแบตเตอรี่แบบกระดุม (QL-820NWB เท่านั้น)

้แบดเดอรี่แบบกระดมใช้เป็นแหล่งจ่ายไฟสำรองเพื่อรักษาการตั้งค่านาฬิกาภายใน โปรดทราบว่าแบดเดอรี่จะยังคงคาย ประจต่อไปเรื่อยๆ แม้เมื่อไม่ได้ใช้งานเครื่องพิมพ์

- ้ตรวจสอบให้แน่ใจว่าเครื่องพิมพ์ปิดอยู่ จับที่ด้านหน้าเครื่องพิมพ์ และยกฝ่าปิดช่องใส่ม้วน DK ขึ้น 1
- 2 ดึงชีลฉนวนป้องกันบนแบตเตอรี่แบบกระดมออก

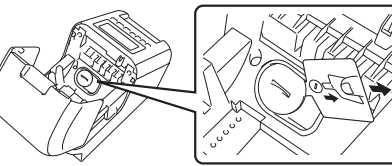

## 🚺 สิ่งสำคัญ

 ใช้เหรียญหรือวัตถุที่คล้ายกันค่อยๆ หมุนฝาครอบแบตเตอรี่แบบกระดมในทิศทางเดียวกับลกศรบนฝาครอบ ี แบตเตอรี้จนสด แล้วจึงถอดฝ่าครอบแบตเตอรี่แบบกระดมออก ้อย่าหมุนฝ่าครอบแบตเตอรี่แบบกระดุมเลยตำแหน่งปลดล็อค มิเช่นนั้นอาจทำให้ฝ่าครอบเสียหายได้

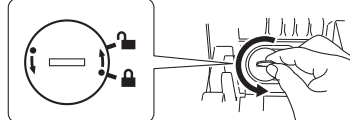

 ในการติดตั้งฝาครอบแบตเตอรี่แบบกระดมกลับเข้าที่ ให้ใช้เหรียญหรือวัตถที่คล้ายกันค่อยๆ หมนฝาครอบ ู้แบตเตอรื่แบบกระดมในทิศทางที่ตรงข้ามกับลกศรบนฝาครอบจน้กระทั่งล็อ่คเข้าที่ ้ ตรวจสอบให้แน่ใจว่าได้ใส่แบตเตอรี่ใหม่โดยให้ด้าน + และ – หันหน้าไปทางทิศทางที่ถกต้อง

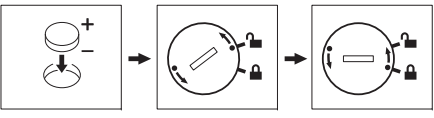

## 🛕 ข้อควรระวัง

- ถอดแบตเตอรื่ออกหากคณตั้งใจจะไม่ใช้เครื่องพิมพ์เป็นเวลานานๆ
- ทิ้งแบดเดอรี่ที่จุดจัดเก็บที่เหมาะสม อย่าทิ้งรวมกับของเสียทั่วไป ดรวจสอบให้แน่ใจว่าได้ปฏิบัติดามข้อบังคับของ รัฐบาลกลาง รัฐ และระเบียบข้อบังคับท้องถิ่นที่บังคับใช้ได้ทั้งหมด
- ในการจัดเก็บหรือทิ้งแบตเตอรี่ ให้ห่อแบตเตอรี่ไว้ด้วยเทปใส เพื่อป้องกันการเกิดไฟฟ้าลัดวงจร (ดภาพประกอบ)
- 1. เทปกาวใส
- 2. แบตเตอรี่แบบกระดม
- เราแนะนำให้เปลี่ยนแบตเตอรี่ทกสองปี

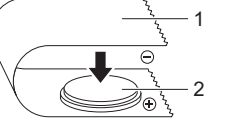

1 เทปกาวใส 2 แบตเตอรี่แบบกระดม

# 7. การเปิด/ปิดเครื่อง

เปิด: กดป่มเปิด/ปิด ((¹)) เพื่อเปิดเครื่องพิมพ์ ไฟ LED แสดงสถานะจะติดขึ้นเป็นสีเขียว **ปิด:** กดค้างป่มเปิด/ปิด ((<sup>1</sup>)) อีกครั้งเพื่อปิดเครื่องพิมพ์ ไฟ LED แสดงสถานะอาจดิดขึ้นเป็นสีส้มจนกระทั่งเครื่องปิด

## 🚺 สิ่งสำคัญ

เวลาปิดเครื่องพิมพ์ ห้ามถอดแบตเตอรี่หรืออะแดปเตอร์ AC ออกจนกว่าไฟ LED แสดงสถานะสีส้มจะดับลง

# <u>8. การตั้งค่าภาษ</u>าหน้าจอแสดงผลแบบ LCD (QL-8<mark>20NWB</mark> เท่านั้น)

- 1 กดป่ม Menu (เมน)
- 2 กดปุ่ม ▲ หรือ ▼ เพื่อเลือกเมนู [การจัดการ] จากนั้นกดปุ่ม OK
- 3 ี เลือก [🛱 ภาษา] เลื่อนเพื่อเลือกภาษาของคณ จากนั้นกดป่ม OK

## 9. ไฟ LED แสดงสถานะ

้ไฟ LED ของเครื่องพิมพ์ฉลากแสดงสถานะของเครื่องพิมพ์

#### ▶ OL-810W

#### ไฟ LED แสดงสถานะ

#### OL-820NWB ไฟ LED แสดงสถานะ

เครื่องปิด

เครื่องเปิด

ความสะอาด

| ไฟ LED แสดง<br>สถานะ | สภาวะ                                                                                                    | ไฟ LED แสดง<br>สถานะ |
|----------------------|----------------------------------------------------------------------------------------------------|----------------------|
| ไฟไม่ดิด             | เครื่องปิด                                                                                                    | ไฟไม่ดิด             |
| ไฟสีเขียวนิ่งค้าง    | เครื่องเปิด                                                                                                    | ไฟสีเขียวนิ่งค้าง    |
|                      | โหมดการป้อน / โหมดการพิมพ์ / โหมดการดัด / โหมดการทำ<br>ความสะอาด                                                                                                    |                      |
| ไฟสีเขียว<br>กะพริบ  | หากไฟสีเขียวกะพริบที่ความถี่ 0.5 วินาที หมายถึงอาจเกิด<br>เหตุการณ์ใดดังต่อไปนี้ขึ้น:<br>• โหมดเตรียมพิมพ์<br>• กำลังรับข้อมูลจากคอมพิวเตอร์<br>• กำลังถ่ยโอนข้อมูล<br>• กำลังค้นหาเครื่องพิมพ์                                                                                                    | ไฟสีเขียว<br>กะพริบ  |
| ไฟสีส้มนิ่งค้าง      | ฝาปิดช่องใส่ม้วน DK เปิดอยู่ ปิดฝาปิดช่องใส่ม้วน DK ให้ถูกต้อง<br>เปิดโหมดตั้งค่าฉลากใหม่อยู่หรือกดปุ่มตัวตัดค้างไว้อยู่ขณะทำ                                                                                                    | ไฟสีสัมนิ่งค้าง      |
|                      | การดงคาเหม<br>สำหรับข้อมูลเพิ่มเดิมเกี่ยวกับการดั้งค่าเครื่องพิมพ์ใหม่ ให้ดูที่<br>``ค่มือสำหรับผู้ใช้"                                                                                                    | ไฟสีส้มกะพริบ        |
| ไฟสีส้มกะพริบ        | หากไฟสีส้มกะพริบที่ความถี่ 0.5 วินาที:                                                                                                    | ไฟสีแดงนิ่งค้าง      |
|                      | <ul> <li>เครื่องพิมพ์ฉลากอยู่ในโหมดระบายความร้อน</li> </ul>                                                                                                    | ไฟสีแดงกะพริบ        |
| ไฟสีแดงนิ่งค้าง      | เครื่องพิมพ์ฉลากกำลังบู๊ดเครื่องอยู่                                                                                                    |                      |
| ไฟสีแดงกะพริบ        | หากไฟสีแดงกะพริบที่ความถี่ 1 วินาที หมายถึงอาจเกิดข้อผิด<br>พลาดดังต่อไปนี้ขึ้น:<br>• ม้วน DK หมด<br>• การฟิดกระดาษขัดข้อง<br>• ผ่าปิตข่องใส่ม้วน DK ถูกเปิดขณะกำลังใช่งานเครื่องพิมพ์ฉลาก<br>• ข้อผิดพลาดในการส่งสัญญาณ<br>• ข้อผิดพลาดการค้นหาจูกนข้อมูล<br>• ข้อผิดพลาดในการค้นหาจุดการเข้าถึง<br>• ข้อผิดพลาดในการเข้อมต่อจุดการเข้าถึง<br>• ข้อผิดพลาดก้านความปลอดภัย<br>• ไม่ได้เลือกแม่แบบ |                      |
|                      | หากไฟสีแดงกะพริบถี่ๆ* แสดงว่าระบบขัดข้อง                                                                                                    |                      |
|                      | หากไฟสีแดงกะพริบห่างกันหนึ่งวินาที โดยกะพริบแล้วดับ<br>แล้วกะพริบถี่ๆ* แสดงว่าอาจเกิดข้อผิดพลาดดังต่อไปนี้ขึ้น:<br>• ข้อผิดพลาดของที่เก็บข้อมูลขนาดใหญ่                                                                                                    | * "                  |

#### ถี่ ๆ″ หมายถึงช่วงเวลา 0.3 วินาที

\* "ถี่ ๆ″ หมายถึงช่วงเวลา 0.3 วินาที

#### ไฟ LED แสดงสถานะ Wi-Fi

| ไฟ LED แสดง<br>สถานะ Wi-Fi | สภาวะ                                                                                    |
|----------------------------|------------------------------------------------------------------------------------------|
| ไฟไม่ดิด                   | WLAN ปิด                                                                                 |
| ไฟสีน้ำเงิน<br>กะพริบ      | หากไฟสีน้ำเงินดิดหนึ่งวินาทีแล้วดับสองวินาที แสดงว่า WLAN<br>เปิดอยู่ แต่ไม่ได้เชื่อมต่อ |
| ไฟสีน้ำเงินนิ่งค้าง        | WLAN เปิดอยู่และเชื่อมด่อ                                                                |
|                            |                                                                                          |

#### ไฟ LED แสดงสถานะแบตเตอรี่

| ไฟ LED แสดง<br>สถานะแบตเตอรี่ | สภาวะ                                                                                                    |
|-------------------------------|----------------------------------------------------------------------------------------------------|
| ไฟสีส้มกะพริบ                 | <ul> <li>หากไฟสีสมกะพริบหนึ่งครั้งทุกหนึ่งวินาที จะต้องชาร์จ<br/>แบดเดอรี่ใหม่</li> <li>หากไฟสีสมกะพริบสองครั้งทุกสี่วินาที แสดงว่ากำลังของ<br/>แบดเดอรี่เหลือน้อย</li> <li>หากไฟสีสมกะพริบหนึ่งครั้งทุกสี่วินาที แสดงว่ากำลังของ<br/>แบดเดอรี่เหลือครึ่งหนึ่ง</li> </ul> |
| ไฟสีส้มนิ่งค้าง               | กำลังชาร์จแบดเดอรื่                                                                                                    |
| ไฟไม่ดิด                      | ชาร์จแบตเดอรี่เด็มแล้ว                                                                                                    |

| พริบ                | เหตุการณ์ใดดังต่อไปนี้ขึ้น:<br>• โหมดเตรียมพิมพ์<br>• กำลังรับข้อมูลจากคอมพิวเตอร์<br>• กำลังถ่ายโอนข้อมูล<br>• กำลังคันหาเครื่องพิมพ์                                                                                                    |
|---------------------|----------------------------------------------------------------------------------------------------|
| ไสีส้มนิ่งค้าง      | ฝาปิดช่องใส่ม้วน DK เปิดอยู่ ปิดฝาปิดช่องใส่ม้วน DK ให้ถูก<br>ต้อง                                                                                                    |
| ไสีส้มกะพริบ        | หากไฟสีสมกะพริบที่ความถี่ 0.5 วินาที:<br>• เครื่องพิมพ์ฉลากอยู่ในโหมดระบายความร้อน                                                                                                    |
| ไสีแดงนิ่งค้าง      | เครื่องพิมพ์ฉลากกำลังบู๊ดเครื่องอยู่                                                                                                    |
| <b>ไส้แดงกะพริบ</b> | หากไฟสีแดงกะพริบที่ความถี่ 1 วินาที หมายถึงอาจเกิดข้อผิด<br>พลาดดังต่อไปนี้ขึ้น:<br>• มวัน DK หมด<br>• การพืดกระดาษขัดข้อง<br>• ฝ่าปิตข่องไส่ม้วน DK ถูกเปิดขณะกำลังใช้งานเครื่องพิมพ์<br>ฉลาก<br>• ข้อผิดพลาดในการส่งสัญญาณ<br>• ข้อผิดพลาดในการส่งหาฐานข้อมูล<br>• ข้อผิดพลาดในการเชื่อมูด่อจุดการเข้าถึง |

สภาวะ

โหมดการป้อน / โหมดการพิมพ์ / โหมดการตัด / โหมดการทำ

หากไฟสีเขียวกะพริบที่ความถี่ 0.5 วินาที หมายถึงอาจเกิด

 ไม่ได้เลือกแม่แบบ หากไฟสีแดงกะพริบถี่ๆ\* แสดงว่าระบบขัดข้อง หากไฟสีแดงกะพริบห่างกันหนึ่งวินาที โดยกะพริบแล้วดับ

้แล้วกะพริบถี่ๆ\* แสดงว่าอาจเกิดข้อผิดพลาดดังต่อไปนี้ขึ้น: ดัวตัดขัดข้อง ข้อผิดพลาดของที่เก็บข้อมลขนาดใหญ่

# 10. การพิมพ์ด้วยเครื่องคอมพิวเตอร์ (P-touch Editor)

## การติดตั้งซอฟต์แวร์และไดรเวอร์เครื่องพิมพ์ลงในคอมพิวเตอร์

์ เมื่อด้องการพิมพ์จากคอมพิวเตอร์ Windows<sup>®</sup> หรือ Mac ให้ติดดั้งไดรเวอร์เครื่องพิมพ์, P-touch Editor และแอปพลิเค ขันอื่นๆ ก่อน

#### สำหรับ Windows®:

ไดรเวอร์เครื่องพิมพ์, P-touch Editor, P-touch Update Software, เครื่องมือในการตั้งค่าเครื่องพิมพ์, BRAdmin Light และ BRAdmin Professional

#### สำหรับ Mac:

ไดรเวอร์เครื่องพิมพ์, P-touch Editor, P-touch Update Software, Printer Setting Tool (เครื่องมือในการตั้งค่าเครื่อง พิมพ์) และ Wireless Device Setup Wizard

## 🚺 สิ่งสำคัญ

**QL-810W** เท่านั้น: เมื่อพิมพ์ด้วย P-touch Editor ให้กดปุ่ม Editor Lite ค้างไว้จนกว่าไฟแสดงสถานะ Editor Lite สีเขียวจะดับลง

## 1 เยี่ยมชมเว็บไซต์ของเรา (<u>install.brother</u>) และดาวน์โหลดตัวติดดั้งสำหรับชอฟต์แวร์และคู่มือล่าสุด

#### 2 ดับเบิลคลิกไฟล์ .exe ที่ดาวน์โหลดมาและทำตามคำแนะนำบนหน้าจอเพื่อดำเนินการการติดตั้ง

#### 🌔 หมายเหตุ

เมื่อต้องการเชื่อมต่อเครื่องพิมพ์เข้ากับคอมพิวเตอร์โดยใช้การเชื่อมต่อเครือข่ายแบบไร้สาย เราขอแนะนำให้ดำเนิน การดังนี้:

- กำหนดค่าการตั้งค่าเครือข่ายแบบไร้สายในขณะที่ทำการติดตั้งซอฟต์แวร์ คุณสามารถเปลี่ยนการตั้งค่าได้ในภายหลัง โดยใช้เครื่องมือในการตั้งค่าเครื่องพิมพ์ สำหรับข้อมูลเพิ่มเดิม ให้ดูที่ "คู่มือสำหรับผู้ใช้"
- ดิดตั้งซอฟด์แวร์บนคอมพิวเตอร์ที่เชื่อมต่อแบบไร้สายกับเครือข่ายของคุณ และกำห<sup>ั</sup>นดค่าเครื่องพิมพ์โดยใช้สาย เคเบิล USB
- ขอรับ SSID (ชื่อเครือข่าย) และรหัสผ่าน (คีย์เครือข่าย) ของเครือข่ายแบบไร้สายไว้ล่วงหน้า
- ถ้าจุดการเข้าถึงไร้สาย/เราเตอร์ของคุณรอ<sup>ั</sup>งรับ WPS คุณจะสามารถใช้ WPS แบบกดครั้งเดียว (Wi-Fi Protected Setup) เพื่อปรับตั้งการตั้งค่าเครือข่ายแบบไร้สายได้อย่างรวดเร็ว

## 3 ปิดกล่องโต้ตอบเมื่อการติดตั้งเสร็จสมบูรณ์

# การเชื่อมต่อเครื่องพิมพ์เข้ากับคอมพิวเตอร์

คุณสามารถเชื่อมต่อเครื่องพิมพ์เข้ากับคอมพิวเดอร์ Windows<sup>®</sup> หรือ Mac ได้โดยใช้สาย USB, LAN ไร้สาย หรือ สาย LAN สำหรับข้อมูลเพิ่มเดิม ให้ดูที่ ``คู่มือสำหรับผู้ใช้″

## ▶ การเชื่อมต่อโดยใช้ USB

- 1 เชื่อมต่อปลายสาย USB ฝั่งเครื่องพิมพ์เข้ากับพอร์ต USB ที่ด้านหลังของเครื่องพิมพ์
- 2 เชื่อมต่อปลายสาย USB อีกด้านหนึ่งเข้ากับพอร์ต USB บนคอมพิวเตอร์
- 3 เปิดเครื่องพิมพ์
- ▶ การเชื่อมต่อโดยใช้ Wi-Fi

## สำหรับ QL-810W

- 1 เปิดเครื่องพิมพ์
- 2 กดปุ่ม Wi-Fi (奈) บนเครื่องพิมพ์ของคุณค้างไว้หนึ่งวินาทีเพื่อ เปิดฟังก์ชั่น Wi-Fi ไฟ LED แสดง สถานะ Wi-Fi (奈) จะเริ่มกะพริบเป็นสีน้ำเงินทุกๆ สามวินาที

# 10. การพิมพ์ด้วยเครื่องคอมพิวเตอร์ (P-touch Editor) (ต่อ)

#### สำหรับ QL-820NWB

## 🚺 สิ่งสำคัญ

ี เพื่อให้เครื่องพิมพ์และจุดการเข้าถึงเครือข่ายหรือเราเตอร์ของคุณสื่อสารกันได้ คุณต้องติดตั้งไดรเวอร์เครื่องพิมพ์ และเครื่องมือในการดั้งค่าเครื่องพิมพ์ก่อน

- 1 กดปุ่ม Menu (เมนู)
- ี่. กดปุ่ม ▲ หรือ ▼ เพื่อเลือกเมนู [WLAN]
- 3 กดปุ่ม OK

4 กดปุ่ม ▲ หรือ ▼ เพื่อตั้งค่า [WLAN (เปิด/ปิด)] เป็น [เปิด] ตอนนี้การสื่อสารด้วย Wi-Fi พร้อมใช้งานแล้ว สำหรับข้อมูลเพิ่มเดิม ให้ดูที่ "คู่มือสำหรับผู้ใช้‴

## ▶ การเชื่อมต่อบลูทูธ (QL-820NWB เท่านั้น)

## 🚺 สิ่งสำคัญ

เพื่อให้เครื่องพิมพ์และคอมพิวเตอร์หรืออะแดปเตอร์ที่มีบลูทูธของคุณสื่อสารกันได้ คุณต้องจับคู่เครื่องพิมพ์กับ คอมพิวเตอร์หรืออุปกรณ์มือถือก่อนโดยใช้ชอฟด์แวร์การจัดการบลูทูธ

- 1 กดปุ่ม Menu (เมนู)
- 2 กดปุ่ม ▲ หรือ ▼ เพื่อเลือกเมนู [บลูทูธ]
- 3 กดปุ่ม OK
- 🖡 กดปุ่ม 🔺 หรือ ▼ เพื่อตั้งค่า [บลูทูธ (เปิด/ปิด)] เป็น [เปิด]
- 5 ใช้ชอฟต์แวร์การจัดการบลูทูธของคุณเพื่อคันหาเครื่องพิมพ์ ตอนนี้การสื่อสารด้วยบลูทูธพร้อมใช้งานแล้ว
- ▶ การเชื่อมต่อโดยใช้สาย LAN (QL-820NWB เท่านั้น)

## 🌔 หมายเหตุ

ี่ เมื่อต้องการใช้เลขที่อยู่ IP แบบค่าคงที่ในการเชื่อมต่อเครื่องพิมพ์ของคุณกับการเชื่อมต่อสาย LAN ให้ติดตั้งไดรเวอร์ เครื่องพิมพ์และเครื่องมือในการตั้งค่าเครื่องพิมพ์ จากนั้นกำหนดการตั้งค่าการเชื่อมต่อสาย LAN สำหรับข้อมูลเพิ่มเดิม ดูที่ "การติดดั้งซอฟต์แวร์และไดรเวอร์เครื่องพิมพ์ลงในคอมพิวเตอร์″

- 1 ก่อนเชื่อมต่อสาย LAN ต้องแน่ใจว่าเครื่องพิมพปิดอยู่
- 2 เชื่อมต่อสาย LAN เข้ากับพอร์ด LAN ที่ด้านหลังเครื่องพิมพ์ แล้วจึงต่อปลายสาย LAN อีกด้านเข้ากับ พอร์ด LAN ที่ใช้อยู่บนเครือข่ายนั้น
- 3 เปิดเครื่องพิมพ์

## 🜒 หมายเหตุ

การดั้งค่าการสื่อสารของเครื่องพิมพ์สามารถเปลี่ยนแปลงได้จาก [**การตั้งค่าการสื่อสาร**] ในเครื่องมือในการตั้งค่า เครื่องพิมพ์

สำหรับข้อมูลเพิ่มเดิม ให้ดูที่ "คู่มือสำหรับผู้ใช้″

## 🌔 หมายเหตุ

- ศึกษาข้อมูลเพิ่มเดิมและคำแนะนำเกี่ยวกับวิธีใช้งาน P-touch Editor Lite ได้ที่ "คู่มือสำหรับผู้ใช้"
- ศึกษาข้อมูลเพิ่มเดิมและคำแนะนำเกี่ยวกับการใช้งานม้วนพิมพ์สองสีผ่าน P-touch Editor ได้ที่ "คู่มือสำหรับผู้ใช้"

## 11. การพิมพ์ด้วยเครื่องคอมพิวเตอร์ (P-touch Editor Lite สำหรับ OL-810W เท่านั้น)

เปิดเครื่องพิมพ์จากนั้นกดป่ม Editor Lite ค้างไว้จนกว่าไฟ LED แสดงสถานะ Editor Lite สีเขียวจะดิดขึ้น 1

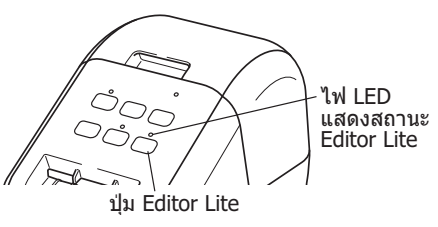

#### 🌔 หมายเหต

OL-810W: Editor Lite ตั้งค่าเป็นโหมดค่าเริ่มต้น

2 เชื่อมต่อสาย USB เข้ากับเครื่องคอมพิวเตอร์

#### 🌔 หมายเหต

้ เครื่องคอมพิวเตอร์อาจไม่ตรวจพบเครื่องพิมพ์อย่างถกต้องหากคณเชื่อมต่อเครื่องพิมพ์ผ่านฮับ USB ถอดปลั๊กสาย USB และตรวจสอบให้แน่ใจว่าเครื่องพิมพ์เปิดอย่

3 หลังเชื่อมต่อสาย USB แล้ว กล่องโต้ตอบจะปรากฏขึ้นบนหน้าจอคอมพิวเตอร์ (หน้าจอดังต่อไปนี้อาจแตกต่างไปตามระบบปฏิบัติการของคณ แต่ขั้นตอนการทำงานจะเหมือนกัน) Windows Vista<sup>®</sup>

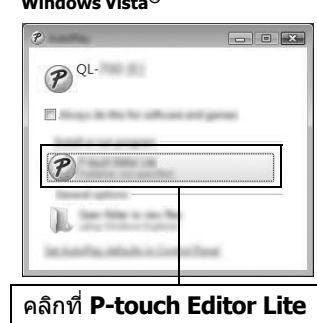

#### Windows<sup>®</sup> 7 / 8 / 8.1 / 10

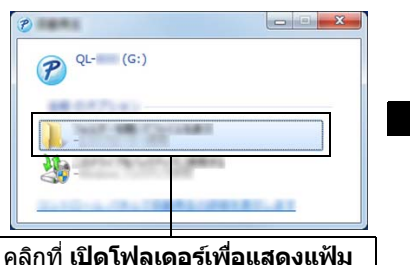

| o militaria                      | 8 | -                                    | 89114                                  | -                         | -      |
|----------------------------------|---|--------------------------------------|----------------------------------------|---------------------------|--------|
| 2 #2:0-1<br>#2:01-2<br>2 #2:01-2 |   | Start Here Mac.app<br>⊘ PtLite10.exe | 10000000000000000000000000000000000000 | 29-13, 29-18<br>77:19-14) | 764 88 |
|                                  |   |                                      |                                        |                           |        |
| B 1000                           |   |                                      |                                        |                           |        |

## 11. การพิมพ์โดยใช้คอมพิวเตอร์ (P-touch Editor Lite สำหรับ OL-810W เท่านั้น) (ต่อ)

#### 🚺 หมายเหต

- หากคณมองไม่เห็นกล่องโต้ตอบ กล่องโต้ตอบอาจถกบังอย่หลังหน้าต่างโปรแกรมซอฟต์แวร์ ย่อหน้าต่างทั้งหมดลง เพื่อแสดงกล่องโต้ตอบ
- อาจใช้เวลาในการเริ่ม P-touch Editor Lite นานกว่าปกติเมื่อเชื่อมต่อเครื่องพิมพ์เข้ากับเครื่องคอมพิวเตอร์เป็นครั้ง แรก หากซอฟต์แวร์ไม่เริ่มทำงานโดยอัตโนมัติเมื่อคณเชื่อมต่อเครื่องพิมพ์ คณอาจต้องเข้าใช้งานซอฟต์แวร์จาก [คอมพิวเตอร์ของฉัน] เริ่มใช้งาน P-touch Editor Lite โดยการดับเบิลคลิ่กที่ PTLITE10.EXE

#### ▶ เมื่อใช้งาน Windows Vista<sup>®</sup>

เมื่อคณเชื่อมต่ออปกรณ์เป็นครั้งแรก ให้สแกนและเลือกกล่องทำเครื่องหมาย [**ดำเนินการเช่นเดียวกันกับ** ้ชอฟต์แวร์และเกมเสมอ] ในกล่องโต้ตอบที่แสดงขึ้นมาเมื่อการสแกนเสร็จสิ้้น P-touch Editor Lite จะเริ่มทำงานโดย อัตโนมัติในครั้งต่อไปที่คณเชื่อมต่อ OL-810W

#### 4 P-touch Editor Lite เริ่มทำงาน

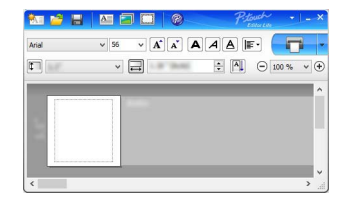

#### 🚺 สิ่งสำคัญ

ห้ามปิดเครื่องหรือถอดสายเครื่องพิมพ์ ขณะใช้งาน P-touch Editor Lite

#### ▶ เมื่อใช้งาน Macintosh

้ เครื่อง Mac ในโหมด Editor Lite เปิด [**QL-810W**] จากเดสก์ท็อปและใช้งาน [**Start Here Mac**] หากไม่ได้ดิดตั้ง P-touch Editor 5.1 และไดรเวอร์ไว้ จะมีข้อความแจ้งให้ดิดตั้งปรากภขึ้น ให้ดิดตั้งทั้งสองรายการแล<sup>้</sup>ะใช้ P-touch Editor 5.1

# 12. การพิมพ์โดยใช้อุปกรณ์เคลื่อนที่

## การติดตั้งแอปพลิเคชันสำหรับการใช้กับอุปกรณ์เคลื่อนที่

คุณสามารถใช้เครื่องพิมพ์ของคุณเป็นเครื่องพิมพ์แบบสแตนด์อโลน หรือจะเชื่อมต่อกับอุปกรณ์เคลื่อนที่ก็ได้ เพื่อที่จะ สร้างและพิมพ์ฉลากโดยตรงจากอุปกรณ์เคลื่อนที่ของคุณ ให้ติดตั้งแอปพลิเคชันสำหรับอุปกรณ์เคลื่อนที่ของบรา เดอร์ แล้วจึงเชื่อมต่อเครื่องพิมพ์กับอุปกรณ์เคลื่อนที่ของคุณ แอปพลิเคชันของบราเดอร์ต่อไปนี้สามารถดาวน์โหลดได้ โดยไม่ต้องเสียค่าใช้จ่ายจาก App Store หรือ Google Play™

- Brother iPrint&Label
- Mobile Transfer Express

# การเชื่อมต่อเครื่องพิมพ์กับอุปกรณ์เคลื่อนที่

- 1 ยืนยันการตั้งค่า Wireless Direct ของเครื่องพิมพ์ จากนั้นเชื่อมต่อเครื่องพิมพ์กับคอมพิวเตอร์โดยใช้ สาย USB
  - สำหรับ Windows<sup>®</sup>
  - a) เริ่มเครื่องมือในการดั้งค่าเครื่องพิมพ์ในคอมพิวเตอร์ของคุณ
  - b) คลิกปุ่ม **[การตั้งค่าการสือสาร]**
  - c) คลิกแท็บ **[ทั่วไป]**
  - d) ยืนยันว่าได้เลือก [โครงสร้างพื้นฐาน และ Wireless Direct] หรือ [Wireless Direct] ไว้สำหรับ [อินเทอร์เฟสที่เลือก]
  - สำห<sub>ุ</sub>รับ Mac

a) เริ่ม Printer Setting Tool (เครื่องมือในการดั้งค่าเครื่องพิมพ์) ในคอมพิวเตอร์ของคุณ

b) คลิกปุ่ม **[Communication Settings]** (การตั้งค่าการสื่อสาร)

c) คลิกแท็บ [Wireless LAN] (LAN ูไร้สาย)

d) ยืนยันว่า [Wireless Direct] ถูกตั้งค่าเป็น [On] (เปิด)

## 2 สำหรับ QL-810W

้กดปุ่ม Wĩ-Fí ( 奈 ) บนเครื่องพิมพ์ของคุณค้างไว้หนึ่งวินาทีเพื่อ เปิดฟังก์ชั่น Wi-Fi ไฟ LED แสดงสถานะ Wi-Fi ( 奈 ) จะเริ่มกะพริบเป็นสีน้ำเงินทุกๆ สามวินาที

สำหรับ QL-820NWB กดปุ่ม Menu (เมนู) และ [▼] เพื่อเลือกเมนู [WLAN] จากนั้นกดปุ่ม [OK] ตั้งค่า [WLAN (เปิด/ปิด)] เป็น [ปิด] เพื่อเปิดฟังก์ชั่น Wi-Fi ไอคอน Wi-Fi (奈) จะปรากฏบนหน้าจอแสดงผลแบบ LCD

## **3** ในหน้าจอการตั้งค่า Wi-Fi บนอุปกรณ์เคลื่อนที่ของคุณ เลือก SSID ของ เครื่องพิมพ์ และป้อนรหัสผ่าน

- 🌔 หมายเหตุ
- SSID และรหัสผ่านเริ่มต้นมีดังนี้:

SSID: "DIRECT-\*\*\*\*\*\_QL-810W\QL-820NWB″ โดยที่ \*\*\*\*\* เป็นตัวเลขห้าหลักสุดท้ายของหมายเลขเครื่องของ ผลิตภัณฑ์ (คุณสามารถหาฉลากหมายเลขเครื่องได้ในช่องใส่เทปของเครื่องพิมพ์)

รหัสผ่าน (คี่ย์เครือข่าย): ``810\*\*\*\*\*/820\*\*\*\*\*″ โดยที่ \*\*\*\*\* เป็นตัวเลขห้าหลั้กสุดท้ายของหมายเลขเครื่องของ ผลิตภัณฑ์

คุณสามารถเชื่อมต่อเครื่องพิมพ์กับอุปกรณ์เคลื่อนที่ในโหมดโครงสร้างพื้นฐานผ่านจุดการเข้าถึง/เราเดอร์แบบไร้สาย

# 12. การพิมพ์โดยใช้อุปกรณ์เคลื่อนที่ (ต่อ)

# การพิมพ์จากอุปกรณ์เคลื่อนที่

1 เริ่มต้นแอปพลิเคชัน (Brother iPrint&Label/Mobile Transfer Express) บนอุปกรณ์เคลื่อนที่ของคุณ

🌔 หมายเหตุ

ดรวจสอบให้แน่ใจว่าเครื่องพิมพ์เชื่อมด่ออยู่กับอุปกรณ์เคลื่อนที่แล้ว ดูที่ "การเชื่อมด่อเครื่องพิมพ์กับอุปกรณ์เคลื่อนที่″

## 2 เลือกแม่แบบหรือรูปแบบของฉลาก

## 🌔 หมายเหตุ

คุณยังสามารถเลือกฉลากหรือรูปภาพที่คุณออกแบบไว้ก่อนหน้า แล้วพิมพ์ออกมา

## 3 แตะ [Print] (พิมพ์) ในเมนูแอปพลิเคชัน

## ข้อกำหนดหลัก

#### ข้อกำหนดของผลิตภัณฑ์

| รายการ                   | ข้อกำหนด                                                                                       |
|--------------------------|------------------------------------------------------------------------------------------------|
| วิธีการพิมพ์             | การพิมพ์ด้วยความร้อนโดยตรงผ่านหัวส่งความร้อน                                                   |
| อินเทอร์เฟซ              | USB / LAN ไร้สาย (QL-810W/820NWB) / สาย LAN (QL-820NWB เท่านั้น) / บลูทูธ (QL-820NWB เท่านั้น) |
| ขนาด (กว้าง x สูง x ลึก) | ประมาณ 125.3 มม. x 145 มม. x 234 มม.                                                           |
| น้ำหนัก                  | QL-810W: ประมาณ 1.12 กก. (ไม่มีมัวน DK)<br>QL-820NWB: ประมาณ 1.16 กก. (ไม่มีมัวน DK)           |

#### ▶ ระบบปฏิบัติการที่สามารถใช้งานได้

| รายการ           | ข้อกำหนด                                       |
|------------------|------------------------------------------------|
| อุณหภูมิใช้งาน   | 10 °C ถึง 35 °C                                |
| ความชื้นการทำงาน | 20% ถึง 80% (อุณหภูมิกระเปาะเบียกสูงสุด 27 °C) |

# การแก้ไขปัญหา

คุณสามารถแก้ไขบัญหาส่วนใหญ่ได้ด้วยดนเอง สำหรับข้อมูลเพิ่มเดิมเกี่ยวกับเคล็ดลับต่างๆ ให้ไปยังหน้าคำถามที่พบ บ่อย และการแก้ปัญหาเบื้องต้นสำหรับเครื่องพิมพ์รุ่นของคุณใน Brother Solutions Center ที่ <u>support.brother.com</u> - ระโยนนารถ เรือนเอาร์อออร์ออร์

## ▶ รูปแบบของปัญหาที่อาจเกิดขึ้น

| ปัญหา                                                                                                    | วิธีแก้ไข                                                                                                    |
|----------------------------------------------------------------------------------------------------|----------------------------------------------------------------------------------------------------|
| ไฟ LED แสดงสถานะไม่ติด                                                                                              | ●เชื่อมต่อสายไฟ AC ถูกต้องหรือไม่<br>ดรวจสอบว่าได้เสียบสายไฟ AC แล้ว หากเสียบสายไว้ถูกต้องแล้ว ลองเสียบกับเต้ารับไฟฟ้าอื่น                                                                                                    |
| เครื่องพิมพ์ไม่พิมพ์หรือได้รับข้อผิดพลาดในการ<br>พิมพ์                                                              | <ul> <li>สายเชื่อมด่อหลวมหรือไม่<br/>ดรวจสอบสายว่าเสียบไว้แน่นหนาแล้ว</li> <li>ติดตั้งม้วน DK ไว้ถูกต้องหรือไม่<br/>หากดิดตั้งไว้อย่างไม่ถูกต้อง ให้ถอดม้วน DK ออกมาแล้วดิดตั้งใหม่</li> <li>มีกระดาษุคงเหลือเพียงพอหรือไม่<br/>ตรวจสอบว่ามีกระดาษเหลือเพียงพอ</li> <li>ฝ่าปิดช่องใส่ม้วน DK เปิดอยู่หรือไม่<br/>ดรวจสอบว่าฝ่าปิดช่องใส่ม้วน DK ปิดอยู่</li> <li>เกิดข้อผิดพลาดในการพิมพ์หรือข้อผิดพลาดในการส่งสัญญาณหรือไม่<br/>ปิดเครื่องพิมพ์และเปิดใหม่อีกครั้ง หากยังคงเกิดปัญหาอยู่ ให้ดิดต่อด้วแทนจำหน่ายผลิตภัณฑ์<br/>บราเดอร์</li> <li>หากแต่รื่องพิมพ์เชื่อมต่อผ่านฮับ USB ให้ลองเชื่อมต่อสายเข้ากับเครื่องคอมพิวเตอร์โดย<br/>ตรง หากไม่ได้เชื่อมต่อผ่านฮับ USB ให้ลองเชื่อมต่อเข้ากับพอร์ด USB อื่น</li> </ul> |
| ข้อผิดพลาดในการส่งข้อมูลปรากฏบนคอมพิวเดอร์                                                                          | <ul> <li>เลือกพอร์ตถูกต้องหรือไม่<br/>ตรวจสอบว่าได้เลือกพอร์ดที่ถูกต้องจากรายการ [พิมพ์ไปยังพอร์ดต่อไปนี้] ในกล่องโต้ตอบ<br/>[คุณสมบัติเครื่องพิมพ์]</li> <li>เครื่องพิมพ์อยู่ในโหมดระบายความร้อนหรือไม่ (ไฟ LED แสดงสถานะกะพริบเป็นสีส้ม)<br/>ให้รอจนกว่าไฟ LED แสดงสถานะหยุดกะพริบแล้วลองทำการพิมพ์ใหม่อีกครั้ง</li> </ul>                                                                                                    |
| ฉลากติดขัดอยู่ในดัวตัด                                                                                              | • ติดต่อบริการลูกค้าสัมพันธ์ของบราเดอร์                                                                                                    |
| เครื่องดันฉลากออกมาไม่ถูกต้องหลังการพิมพ์                                                                           | <ul> <li>ดรวจสอบว่าช่องฉลากออกไม่อุดตัน</li> <li>ดรวจสอบว่าได้ดิดตั้งม้วน DK ไว้อย่างถูกต้องโดยถอดม้วน DK ออกมาแล้วดิดตั้งใหม่</li> <li>ดรวจสอบว่าฝาปิดช่องใส่ม้วน DK ปีดไว้อย่างถูกต้อง</li> </ul>                                                                                                    |
| ดัวดัดขัดข้อง                                                                                                    | • หากตัวตัดขัดข้อง ให้ปิดฝ่าปิดข่องใส่ม้วน DK ไว้แล้วกดปุ่มเปิด/ปิด ((\) ตัวตัดจะเลื่อนกลับไป<br>ยังตำแหน่งปกติและปิดเครื่องพิมพ์โดยอัตโนมัติ หลังจากเครื่องพิมพ์ปิดแล้ว ให้ตรวจสอบช่อง<br>ฉลากออกและดึงกระดาษที่ติดอยู่ออก                                                                                                    |
| หลังออกจาก P-touch Editor Lite แล้วฉันต้องทำ<br>อย่างไรหากต้องการรีสตาร์ทโปรแกรมในขณะที่<br>เครื่องพิมพ์ยังเปิดอยู่ | มีวิธีรีสดาร์ทสามวิธี ปฏิบัติตามวิธีใดวิธีหนึ่งดังต่อไปนี้:<br>• ปิดเครื่องพิมพ์และเปิดใหม่อีกครั้ง<br>• ถอดและเสียบสาย USB ใหม่อีกครั้งในขณะที่เครื่องพิมพ์ยังเปิดอยู่<br>• ใช้งาน P-touch Editor Lite จาก คอมพิวเตอร์ของฉัน                                                                                                    |

# ชุดพัฒนาชอฟต์แวร์

ชุดพัฒนาซอฟด์แวร์ (software development kit หรือ SDK) มีให้บริการ เข้าไปที่ Brother Developer Center (<u>brother.com/product/dev</u>)

์ คุณสามารถดาวน์โหลด b-PAC SDK และ SDK สำหรับอุปกรณ์เคลื่อนที่ต่าง ๆ (Android iPhone และ iPad) ได้ (SDK ที่สามารถดาวน์โหลดได้นี้อาจมีการเปลี่ยนแปลงโดยไม่ต้องแจ้งให้ทราบล่วงหน้า)